NICHIGAI/WEB サービス BookPlus 利用ガイド

2020. 6. 1

# 目次

# 1概要

- 1-1 BookPlus について
- 1-2 更新頻度
- 1-3 登録件数
- 2. 検索の流れ
  - 2-1 ログイン
  - 2-2 検索
  - 2-3 検索結果
  - 2-4 再検索
  - 2-5 ログアウト

3. 検索項目

- 3-1 キーワードから探す
- 3-2 タイトルからの検索
- 3-3 著者名からの検索
- 3-4 出版者名からの検索
- 3-5 ISBNからの検索
- 3-6 刊行年月からの検索
- 3-7 形式からの検索
- 3-8 主題分野からの検索
- 3-9 書店分類からの検索
- 3-10 登録期間からの検索
- 4. その他
  - 4-1 論理演算の指定
  - 4-2 入力方法
  - 4-3 検索結果の閲覧方法
  - 4-4 検索結果の出力
  - 4-5 所蔵確認

注記

## 1概要

- 1-1 BookPlus について
   明治期から現在までの図書情報収集したデータベースで JAPAN/MARC と BOOK のデータで構成されています。
   JAPAN/MARC 国立国会図書館が全国書誌データで明治期以降のデータを収録。
   BOOK は 1986 年以降の書籍データで書誌事項に、書籍の要旨と目次を追加し、書籍を詳しく紹介してあります。
   また、2000 年以降のデータには書影、著者紹介情報が追加されております。
- 1-2 更新

毎日更新

1-3 件数

約 520 万件(2020 年 5 月末現在)

#### 2. 検索の流れ

2-1 ログイン

ユーザーID、パスワードを入力すると、データベースの選択画面に移行します。

#### 2-2 検索画面

検索したい条件を入力し、〔検索〕ボタンを押します。条件は〔クリア〕ボタンで解除。 または、画面左の"書店分類から探す"でジャンルを選択してください。

〇キーワードから探す

書名、著者名、出版者、キーワードなどから検索します。

| テーワードから探す                |      |
|--------------------------|------|
|                          |      |
| オーワードを入力し、検索ボタンを押してください。 | Q.検索 |

#### 〇詳細検索

タイトル、タイトル(完全形)、著者名、著者名(完全形)、出版者、ISBN から検索できます。

"検索ボックスを増やす"で検索ボックスを増やすことがでます。

| ✓ 詳細検索<br>検索条件:下記項目の1つ以上に入力して、検索ボタンを押して | てください。     |          |
|-----------------------------------------|------------|----------|
| AND (必ず含む) <b>・</b>                     | タイトル       | ٧        |
| AND (必ず含む) ▼                            | 著者名        | v        |
| AND (必ず含む) 🔹                            | 山版者        | v        |
| <u>▲</u> クリア                            | Q 検索       | <u> </u> |
| イトル書名、短編集内の作品名に含まれ                      | る単語から検索。   |          |
| イトル(完全一致)タイトルの完全一致で                     | 検索。        |          |
| 者名 著者名、短編集内の著者名の姓名、                     | 、姓又は名から検索。 |          |
|                                         |            |          |

- 出版者 出版社名から検索
- ISBN 10桁(2006年以前)、または13桁(2007年以降)を入力してください。 - (ハイフン)あり・なし、全角又は半角で検索。

〇書店分類から探す

画面左に17分野の分類項目があります()内の数字は件数で、項目の左側の ▶ で 項目の下位分野に細分化されます。項目をクリックすると検索されます。

| ▶ 実用(434326)  |  |
|---------------|--|
| ▶ 児童書(118044) |  |
| ▶ 社会(286293)  |  |
| ▶ 政治(165848)  |  |
| ▶ 法律(91980)   |  |
| ▶ 経済(330523)  |  |
| ▶ 産業(271230)  |  |
| ▶ 情報(81542)   |  |
| ▶ 工学(294028)  |  |
| ▶ 科学(315157)  |  |

| 書に | 「分類から探す         |   |
|----|-----------------|---|
| *  | 実用(434326)      | - |
|    | 生活情(3139)       |   |
|    | 家庭生活(37258)     | ] |
|    | - 料理(46609)     | Ĩ |
|    | 手芸(20216)       | l |
|    | 人生論(34293)      | I |
|    | - 占い(16900)     | Ī |
| -  | 家庭医学(30568)     | 1 |
|    | 旅行(日本)(67637)   |   |
|    | - 旅行(海外)(31567) | Ï |
|    | 地図(3810)        | Ĩ |
|    | スポーツ(54902)     | Î |
|    | 趣味(87468)       | Ï |
| •  | 児童書(118044)     | ľ |

〇その他の絞り込み条件

刊行年月、形式、書店分類、主題分野で条件を絞り込めます。

刊行年月 西暦4桁の数字を入力します。月単位で絞り込む場合は▼で月を指定します。
 形式 ボックス内の▼をクリックすると小説、事典、問題集などから指定できます。
 書店分類 ボックス内の▼をクリックすると17項目の分野から指定できます。

主題分野 ボックス内の▼をクリックするとNDCの10分野から指定できます。

〇表示条件

結果を表示する際に、並び順、表示件数、登録期間を指定できますが 並び順、表示件数は検索結果の画面でも設定できます。

〇並び順 関連度、刊行年月日、著名、著者名、出版者 に切り替え可能

表示件数 20件、50件、100件 に切り替え可能

登録期間 ボックス内の▼をクリックすると一週間以内、一ヶ月以内に登録された書籍 を指定できます。

| ▼ ₹ | の他の絞り | 込み条件:    |        |          |     |     |  |  |
|-----|-------|----------|--------|----------|-----|-----|--|--|
| 0   | 刊行年月  | 2001     | ŧ [    | • 月~ 200 | 2 年 | • 月 |  |  |
| 0   | 形式    | (全て)     |        |          |     | ]   |  |  |
|     | 1     | 1986年以降の | の中のみ対象 |          |     |     |  |  |
| 0   | 書店分類  | (全て)     | •      |          |     |     |  |  |
| 0   | 主題分野  | (全て)     | ٠      |          |     |     |  |  |
|     | 並び順   | 関連度      | •      |          |     |     |  |  |
|     | 表示件数  | 20 件     | •      |          |     |     |  |  |
|     | 登録期間  | (全て)     | •      |          |     |     |  |  |

## 2-3 検索結果

検索結果は、検索条件、該当件数、一覧の状態で表示されます。その際に並び順、表示件数、文献の表示状態を選択できます。結果表示の画面で文献の画像、タイトル、more…を クリックすると全文表示(1文献)、著者をクリックすると著者名検索ができます。

〇**並び順** 関連度、刊行年月日、著名、著者名、出版者 に切り替え可能

〇表示件数 20件、50件、100件 に切り替え可能

検索結果

| Registerit : Carlle 22 mil Joint | Construction of the |       |  |   |    |    |    |    |    |      |     |   |
|----------------------------------|---------------------|-------|--|---|----|----|----|----|----|------|-----|---|
| 該当件数:3,139件                      |                     |       |  |   |    | 並び | 頃  | 開送 | 夏度 | 表示件数 | 20件 | , |
| 表示を詳細に                           |                     |       |  |   |    |    |    |    |    |      |     |   |
|                                  |                     | <br>- |  | 7 | e. | 0  | 10 | 13 | -  |      |     |   |

# ○表示を詳細に/表示をシンプルに

表示をシンプル 画像、書名、著者名、出版者、刊行年月、ページ、大きさ、 ISBN の基本的な書誌情報を表示。

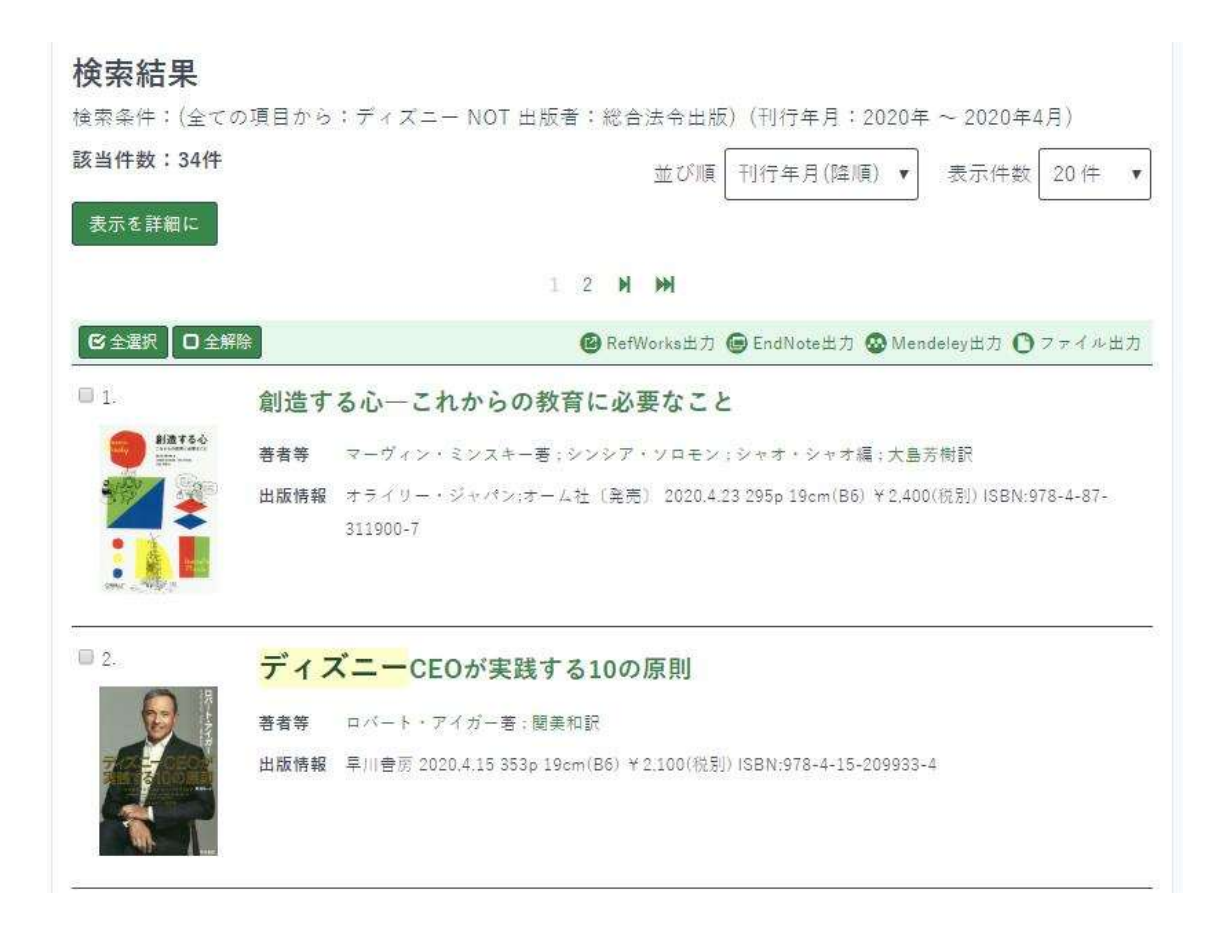

表示を詳細に 画像、基本的な書誌情報に要旨、目次、著者紹介情報、著者標目、 備考を追加、詳細な文献情報を表示されますが、表示する情報が 多い場合は「…more」で省略されます。

| 該当件数:34件   |       | 並び順 刊行年月(降順) ▼ 表示件数 20件 ▼                                                              |
|------------|-------|----------------------------------------------------------------------------------------|
| 表示をシンプルに   |       |                                                                                        |
|            |       | 1 2 M M                                                                                |
|            | 除     | 🕲 RefWorks出力 🕒 EndNote出力 🐼 Mendeley出力 🕚 ファイル出力                                         |
| 0 1.       | 創造する  | 3心これからの教育に必要なこと                                                                        |
| 113760<br> | 原書名   | INVENTIVE MINDS:Marvin Minsky on Education                                             |
| 🚧 🛬        | 著者等   | マーヴィン・ミンスキー著 ; シンシア・ソロモン ; シャオ・シャオ編 ; 大島芳樹訳                                            |
|            | 出版情報  | オライリー・ジャパン;オーム社(発売) 2020.4.23 295p 19cm(B6) ¥2,400(税別) ISBN:978-4-87-<br>311900-7      |
|            | 要旨    | 本書は、人工知能の先駆的な研究者であるマーヴィン・ミンスキー博士が、子供の教育について語<br>った6つのエッセイを収録したものです。                    |
|            |       | 子供の創造力を育むのに必要なことや環境について、博士独自の洞察と知恵が込められています。                                           |
|            | 外部リンク | 各エッセイには、マサチューセッツ上科大学(MII)でミンスキー博士の巡友だった姉…more                                          |
| 2.         | ディズ   | <mark>ニー</mark> CEOが実践する10の原則                                                          |
|            | 原書名   | THE RIDE OF A LIFETIME:Lessons Learned from 15 Years as CEO of the Walt Disney Company |
| 767 - 050  | 著者等   | ロバート・アイガー著; 関美和訳                                                                       |
|            | 出版情報  | 早川書房 2020.4.15 353p 19cm(B6) ¥2.100(税別) ISBN:978-4-15-209933-4                         |
|            | 要旨    | ウォルト・ディズニー・カンパニー会長・前CEOのロバート・アイガーが、自身の半生と成功哲学                                          |
|            |       | を語りつくす。                                                                                |
|            |       | ABCテレビの雑用係は、いかにしてビジネスに目覚め、ディズニーのトップに上りつめたのか?ピク                                         |
|            |       | サー、マーベル、ルーカスフィルム、21世紀フォックス…総額9兆円に及ぶ買収劇は、…more                                          |
|            | 外部リンク | 所藏確認 ▼                                                                                 |

○全文表示
 「画像」、「タイトル」、「…more」 をクリックすると全文表示
 (1文献)となります。
 画面右の"▲前へ""次へ▲"で前と後ろの文献へ移動します。
 また、画面左の"検索結果一覧へ戻る"で一覧へ戻ります。
 ※画像、著者紹介情報は 2000 年以降のデータが対象です。

|                                                         |      | 「第二日の話」                                                                                                    |
|---------------------------------------------------------|------|----------------------------------------------------------------------------------------------------|
|                                                         | ディズ  | ニーCEOが実践する10の原則                                                                                                    |
|                                                         | 原音名  | THE RIDE OF A LIFETIME Lawrence Lawrence from 13 Years as CED of the Walk Diviney Company                                                                                                   |
|                                                         | 844  | ロバート・アイガーモー関連応防                                                                                                    |
|                                                         | 出活情報 | 二(1)世前<br>2002年1日<br>2012年19(元年106)<br>※2109(2月2)                                                                                                    |
| この情報を出力する                                               | **   | 19日2月21日-19日2月20日1日、日本19日日本美美・町000の日に「ート・アイガーダ、貴方の主主と成功日本を買いつして、<br>ABOサービの補用所は、いたししてビジネスに目覚め、ディズニーのトップに上りつめたのか7ビナサー、マーベル、エーカ<br>フィッム、21日ビフォックス、小数の汽行に及り買な利益、いたにして成し当けられたのか7キして、それらの名類の主要のと |
| 〇 印刷<br>④ RetWorks出力<br>④ EndNore出力                     | BR   | 6、世代ロリーダーンパンのための「200月前」とは、<br>算び着学いてっ接続に大切に着立ち上が、アニー入社ナンバーンーの他派は登録び)<br>算び着楽く(長行の一〇〇日) ビクサー算法・マーベル算び,スター・ウォーズ地楽(イノベーションの、気か)正義の代望,半年への<br>世界(1)-4、の意味)                                      |
| <ul> <li>Mandalay± ↑</li> <li>O ⇒ τ ∈ A ⊕ 𝔅)</li> </ul> | 8416 | ロバート・アイガー<br>マキット・ディズニー・コンパエー来員・約000、1951年支まれ、1074年、ABOテレビ入社、スタジオ雑誌の世界から意識                                                                                                    |
| このページのURL                                               |      | 回り、4月間でARC生産に加加。ティスニーによらABC増加を増し、2000年にティスニービネに対応。2000年は4、4000年に4、2000年1月、2000年1月、2013年にインロ「世界で用も影響力のある100人」Aよび「ビジネスパーワン・ギ<br>デ・ザ・イヤー」に増加された                                                |
| HELT FRANKLOWER AND                                     |      | 開発や<br>税例学、当然大学の実践学校を教授、目示義な大学文学校・当学校な優。パーパード・ビジネス・スタールでMEAを定義。<br>ルポン・スタンレー住員教行を投てクレイ・フィンレイ会員職院専家大臣具を招めた                                                                                   |
|                                                         |      | (エデークルこの豊富が行行生れた主時に提載されていたものの下)                                                                                                    |
|                                                         | 12.1 | 【日本展開Ne B2014265】(著作情報:伝知高麗春菜/トーバン/日本出版所売/日本アッジエーツ)                                                                                                    |
|                                                         | 所服得世 | OPACS Webbathis                                                                                                    |

# 2-4 再検索

検索結果からさらに絞り込みができます。

# 〇検索条件を開く クリックすると、検索した条件画面が表示されるので、検索条件の 追加が可能です。

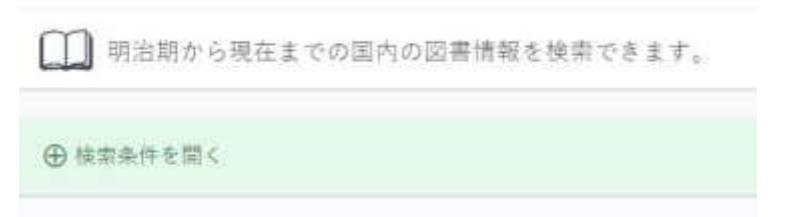

〇絞込項目 検索結果画面、左側に絞込項目が表示されます。 「刊行年代」、「書店分類」、「著者」、「出版者」、「形式」、「データ典拠」、「目次/要旨」に該当する件数が表示されるので、 クリックすると、結果が絞り込まれます。 (「…more」をクリックすると、続きが表示されます。) クリックした絞込条件は、画面左の"絞込条件"に表示されます。 表示された条件をクリックすると選択解除となります。

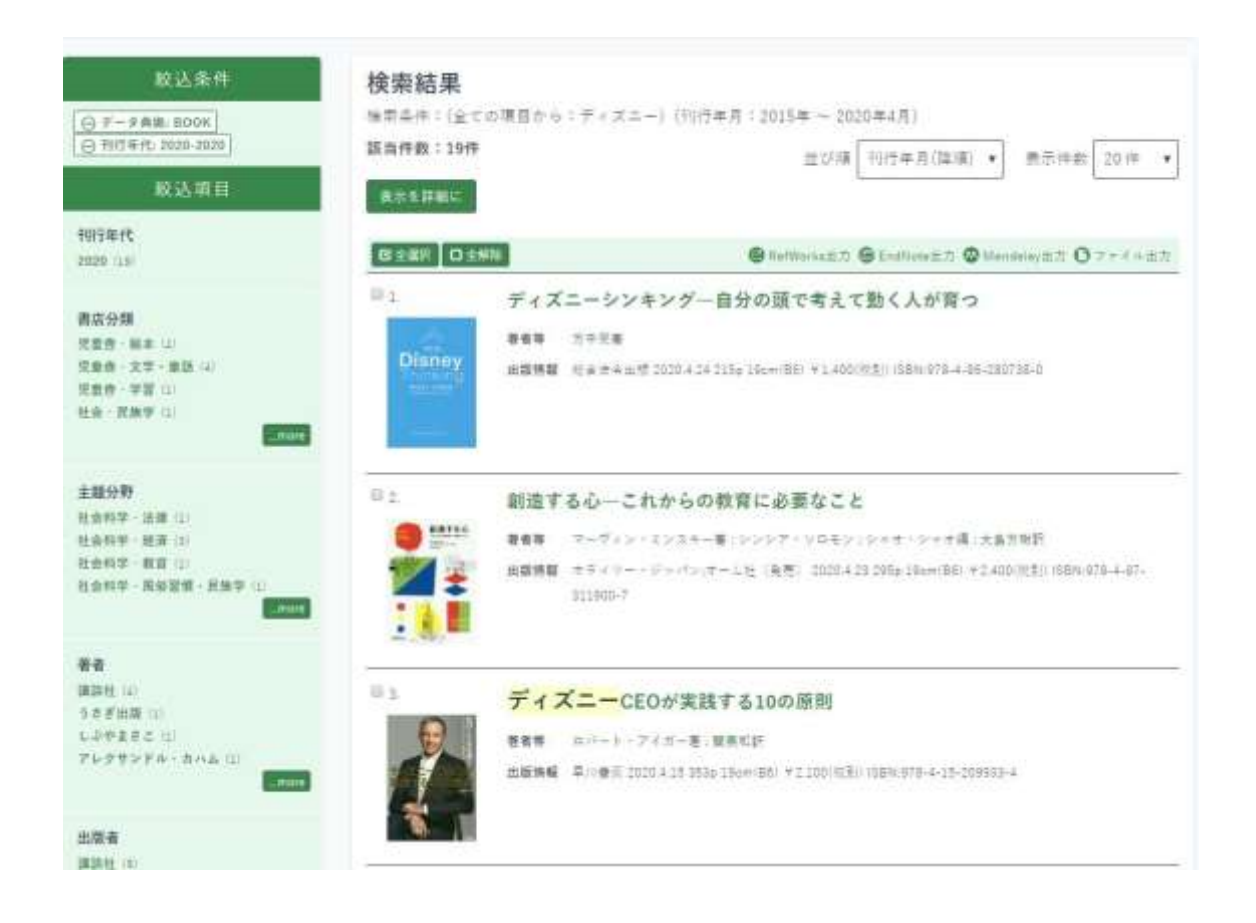

# 2-5 ログアウト 終了

ログアウトします。

## 3 検索項目

3-1 キーワードから探す

表示されるデータ中の言葉から検索できます。

(and 検索の場合は検索後をスペースで区切って複数入力して下さい) 探したい図書のテーマや書名にあることばから検索できます。 ・人名、企業・団体名、地名、テーマなど思いついたことばを入力します。著者名や 出版社名も検索対象となります。

#### 3-2 タイトルからの検索

書名、短編集内の作品名、原書名から検索できます。

- ・書名に含まれることばから検索できます。
- ・タイトル(完全一致)の場合は完全委一致したもののみが検索されます。
- 3-3 著者名からの検索

著者、翻訳者、編者などの個人名または団体名から検索できます。

- ・人名は姓名、姓、名で、西洋人名は姓名間に・(中黒)やスペースを入れてください。
   原綴で検索する場合は姓名間にスペースを入れてください。
  - 例) スティーブン・R・コヴィー または スティーブン R コヴィー Donald Keene
- ・著者名(完全一致)の場合は姓名、団体名で完全に一致したものが検索されます。

#### 3-4 出版者名からの検索

出版社名から検索できます。出版社名にアルファベットや数字が入る場合、大文字、小 文字、や全角、半角どちらを入力してもOKです。

3-5 ISBN からの検索

ISBN のついている図書のみが検索の対象となります。

ISBN は 10 桁又は 13 桁で入力します(全角・半角どちらでも 0K です)。

#### 3-6 刊行年月からの検索

図書の刊行年月から絞込み検索ができます。

・刊行年は西暦4桁で入力します。月の場合は▼をクリックして選択します。

・刊行年のみでも検索できます。古い書籍や年鑑や白書など刊行月をもたないデータは 月を指定すると検索できない場合があります。

## 3-7 形式からの検索

・形式 図書の形式から絞込み検索ができます。

例) 事典、問題集、画集、絵本など

## 3-8 主題分野

図書の主題分野から絞込み検索ができます。

例) 総記、哲学、歴史 など

#### 3-9 書店分類からの検索

主題分野とは違う書店の棚に近い独自の分類です。

例) 実用、児童書、社会、政治 など

#### 3-10 登録期間からの検索

最新一週間以内、一ヶ月以内にデータ登録された書籍を検索できます。

#### 4. そのほか

#### 4-1 論理演算の指定

〇入力ボックス

思いついたことばをひとつまたは複数入力することができます。複数のことばを入力 するときは、ことばとことばをスペースで区切ります。

〇リストボックス[検索項目の指定]

入力したことばが、タイトル、著者名、出版社名、ISBN のいずれに該当するかを指 定できます。

Oリストボックス[AND/OR/NOT の指定]

- [AND(必ず含む)] 入力したことばで AND 検索をします。
   また複数のボックスでそれぞれ[必ず含む]を選択した場合も AND 検索をします。
- [OR(いずれかを含む)] 他の条件と掛け合わせて、OR 検索をします。
- [NOT(含まない)] 他の条件に掛け合わせて、NOT 検索をします。

※ [OR(いずれかを含む)][NOT(含まない)]だけの検索はできません。検索時に通常の 検索に変更されます。[必ず含む]などとの掛け合せが必要です。

#### 4-2 入力方法

〇入力文字

- ・以下はどちらを入力しても同じものとして検索します。
- \* 全角と半角
- \* 英字の大文字と小文字
- \* 漢字の新字、旧字、異体字
- \*バ・ビ・ブ・ベ・ボとヴァ・ヴィ・ヴ・ヴェ・ヴォ
- キーワードのヨミは下記のように統一されています。
- $\lceil \vec{\mathcal{F}} \rfloor \rightarrow \lceil \vec{\mathcal{Y}} \rfloor \rightarrow \lceil \vec{\mathcal{X}} \rfloor \quad \lceil \mathbf{\mathcal{F}} \rfloor \rightarrow \lceil \mathbf{\mathcal{I}} \rfloor \quad \lceil \mathbf{\mathcal{I}} \rfloor \rightarrow \lceil \mathbf{\mathcal{I}} \rfloor$

〇原綴りの入力

・外国人は原綴りからも検索できます(ただし原綴りデータがある場合に限ります)。

・中国人名、韓国・朝鮮人名は漢字表記のほか、日本語ヨミ、民族ヨミからも検索でき ます(ただし日本語ヨミ、民族ヨミデータがある場合に限ります)。

## 〇多言語入力

クリックすると「カナ」「英数」「キリル」「ハングル」入力ボタンで入力できます。

|    |      |    |     |      |               |                  |                  |               |   |        | €2 税約プータ    | ~~ | +B 0070        |
|----|------|----|-----|------|---------------|------------------|------------------|---------------|---|--------|-------------|----|----------------|
| 7  | + 萬  | 88 | キリル | 11:2 | 7n            |                  |                  | 1             | # | 1815-8 | C C Snelleb |    | <u>3.6</u> 2 5 |
| 74 | \$-2 | 8  | 進   |      |               |                  |                  |               | 3 | 267    |             |    |                |
| 4  | 9    | 9  | Ŷ   | 2    | $\mathcal{R}$ | *                | 9                | #             | ħ | 7      |             |    |                |
| z  | э    | U  | ±.  | Ξ    | Ł             | =                | Ŧ                | 5             | ÷ | -1     |             |    |                |
|    | 2    | 1. | Э   | Α    | 2             | ×                | 4                | ×             | 2 | 12     |             |    |                |
|    |      | Ŀ  |     | ×    | 0             | *                | $\overline{r}$   | ŧt.           | * | л      |             |    |                |
|    |      | Ð  |     | Ŧ    | ж.            | $\boldsymbol{J}$ | $\mathbf{F}_{i}$ | $\mathcal{Y}$ | а | *      | -           |    | 0 ##           |
| -1 | 2    |    | 7   |      | $R_{\rm c}$   | п                | 11               | a             | n | 13     | -           |    |                |
| -  |      | а  | e.  |      | e             | £                | 7                | 2             | Ŧ |        |             |    |                |
| -  |      | π  | 2   |      | Ŧ             | I                | ¥.               | x             | ġ |        |             |    |                |
| 4  |      | 7  | 'n. |      | 15            | ~                | Ŧ                | ŧ             | 4 |        |             |    |                |
| T. |      |    | .11 |      | 26            | 10               | 16               | 5             | ы |        |             |    |                |

## 4-3 検索結果の閲覧方法

〇検索結果 の表示件数と表示順

検索結果件数の1 画面 あたりの表示件数(20 件・50 件・100 件)と表示順序(関連 度及び刊行年・書名・著者名・出版社の昇順または降順)を指定することができます。

〇検索結果 の表示方法

検索結果は検索結果一覧画面の上下にあるページガイドで移動して表示させます。 選択した件数が20件の場合は20件ずつ移動します。 数字ボタンを押すと数字の画面分移動した場所を表示することができます。 選択した件数が20件の場合は20件×数字ずつ移動します。

## 4-4 検索結果の出力

検索結果の画面で文献番号の横の ロ をチェック又は [全選択] で出力したい文献 を選択します。 出力形式は「RefWorks 出力」「EndNote 出力」「Mendeley 出力」「ファイル出力」で 出力項目は「書名、著者名、出版事項等、備考」となります。 なお、表紙画像、要旨、目次、著者紹介情報、著者標目は出力できません。

「RefWorks 出力」「EndNote 出力」「Mendeley 出力」はそれぞれの書式で、 「ファイル出力」は出力形式はタブ区切り、カンマ区切り、BibTex と、文字コードは UTF-8、SJIS、EUC から選ぶことがでます。

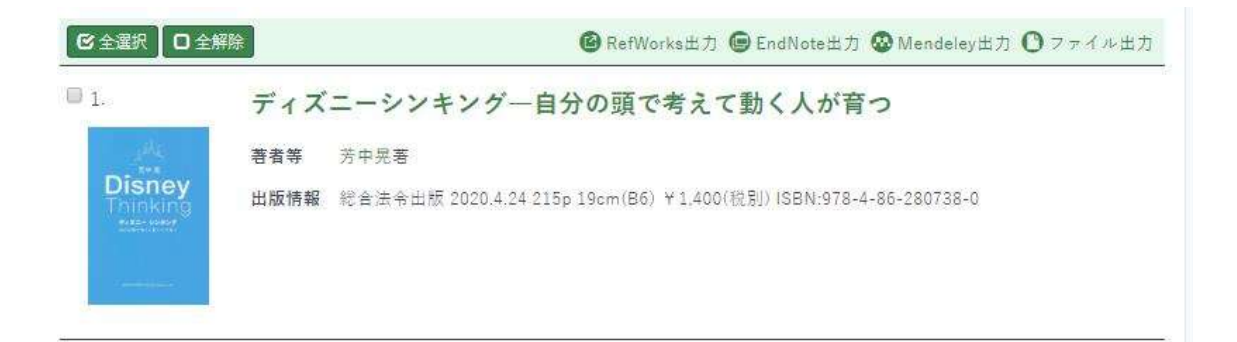

# 4-5 所蔵確認

OPAC、WebcatPlus をクリックするとそれぞれの画面が開き所蔵先が確認できます。

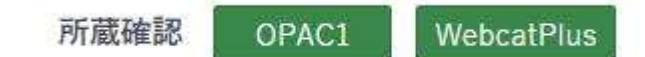

## 注記

# 著者標目 国立国会図書館が定めた著者等の情報が表示されます。 著者名のヨミなどが確認できます。

・国会請求記号

該当資料の国立国会図書館での請求番号が表示されます。

- ・日外整理 No. 作業用のユニーク番号です。資料の取り寄せ、注文などはできません。
- •NDC 分類

該当資料の日本十進分類法による分類番号が表示されます。

お問い合わせ

日外アソシエーツ株式会社 営業局 TEL. 03-3763-5241 FAX. 03-3764-0845 〒140-0013 東京都品川区南大井 6-16-16 鈴中ビル大森アネックス Email: online@nichigai.co.jp

禁無断転載/copyrightc 2020 Nichigai Associates, Inc.